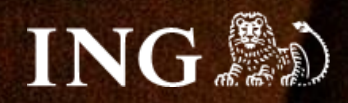

# SOTE 8

## Jak zainstalować bramkę płatności imoje?

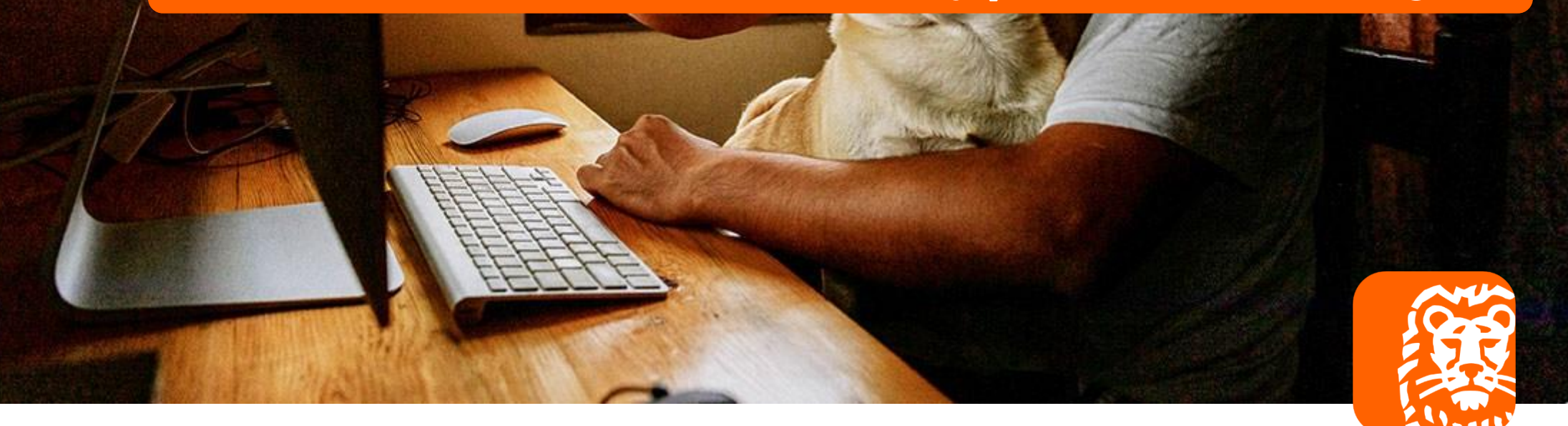

### imoje 30

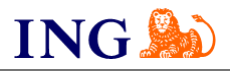

#### Skorzystaj z przewodnika, jeśli:

- → instalujesz imoje pierwszy raz w swoim sklepie online, lub
- → chcesz przeprowadzić **aktualizację** wtyczki.

#### Zanim zaczniesz

Sprawdź, czy:

- → możesz zalogować się do panelu administracyjnego imoje: imoje.ing.pl, oraz
- → możesz zalogować się do panelu administracyjnego sklepu.

\*Wiadomość z instrukcją aktywacji panelu administracyjnego wysyłamy z adresu <u>kontakt@imoje.pl</u>.

Jeżeli nie widzisz e-maila w swojej skrzynce pocztowej, sprawdź folder "SPAM" lub wpisz wskazany adres w okno wyszukiwarki poczty.

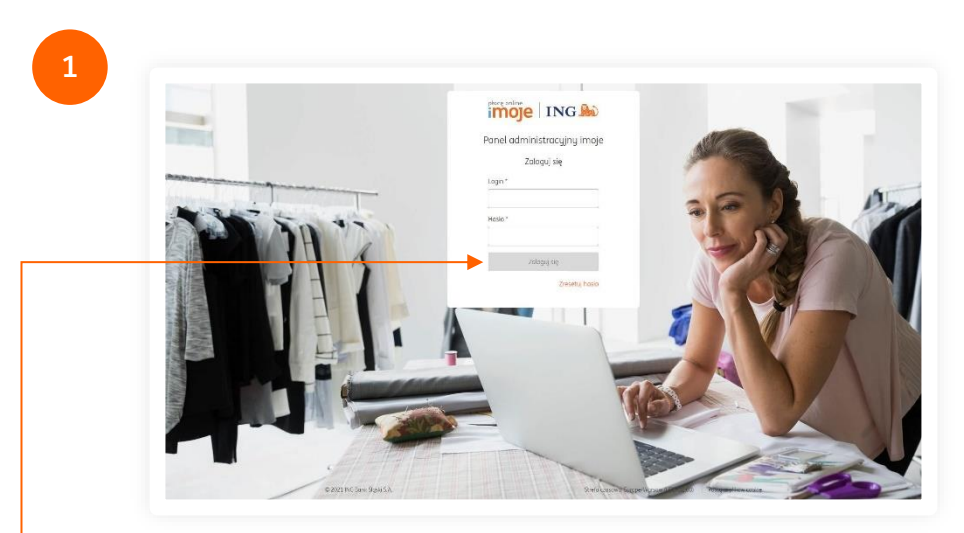

 Przejdź na imoje.ing.pl i zaloguj się do panelu administracyjnego.

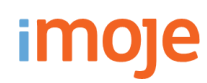

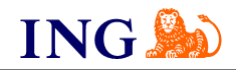

| 🔶 🤉 Sklepy Transakcje Linki pla                                                                                                    | tności   Wypłaty   Raporty                                                                                                    |                                                                                                    |
|----------------------------------------------------------------------------------------------------|----------------------------------------------------------------------------------------------------|----------------------------------------------------------------------------------------------------|
| Przychody<br>20210; 25 0000 - 202105 24 23 59 59<br>Małagmałny szkez dat la 17 metitęsy<br>0,00 EUR                                                   | Ostatnie transakcje<br>2021.04.25.0.0000 - 2021.05.24.23.59.59 M<br>Malagomäny soleka data tu 17 meteroju<br>PLN - Zloty Polski +                                                              | <ul> <li>Mogento 1 - pobierzi</li> <li>Mogento 2 - pobierzi</li> <li>Mogento 2 - pobierzi</li> <li>OpenCart 2 - pobierzi</li> <li>OpenCart 3 - pobierzi</li> <li>PrestaShop 1.0 - pobierzi</li> <li>PrestaShop 1.7 - pobierzi</li> <li>Sortier - pobierzi</li> <li>MopCommerce - pobierzi</li> <li>NopCommerce - pobierzi</li> </ul>            |
|                                                                                                    | 0 29 kwi 4 maj 9 maj 14 maj 19 maj                                                                                                    | • Wybierz <b>SOTE – pobierz!</b> i zapisz plik z                                                                                                    |
| Ostatnie transakcje<br>Data transakcji Numer z<br>Typ                                                                                                 | amówienia Status Kwota t<br>Brok pasujących rekordów                                                                                                    | wtyczką bramki płatności imoje w wybranej lokaliz<br>Bu rozpoczać instalacie rozpakuj ałównu folder                                                                                                    |
| Ostatnie transakcje           Data transakcji         Numer z           Tar         Numer z           Ostatnie wiadomości         Ostatnie wiadomości | amówienia Status Kwata t<br>Brak pasujących rekordów<br>Zobacz więcej                                                                                                    | By rozpocząć instalację rozpakuj główny folder<br>sote.zip. Za pomocą FTP skopiuj folder o nazwie o<br>do katalogu sklepu (w zależności od ustawień na s<br>i ilości posiadanuch sklepów):                                                                                                    |
| Ostatnie transakcje<br>Data transokcji Numer z<br>Nue<br>Ostatnie wiadomości<br>Brak posującuch rekordow                                              | amówienia Status Kwota t<br>Brak pasujących rekordów<br>Zobacz więcej<br>Pierwsze kroki<br>Aby poprownie skonfigurować swój skiep, skorzystaj z poniżzsty                                      | Wtyczką bramki płatności imoje w wybranej lokaliż<br>wtyczką bramki płatności imoje w wybranej lokaliż<br>By rozpocząć instalację rozpakuj główny folder<br>sote.zip. Za pomocą FTP skopiuj folder o nazwie o<br>do katalogu sklepu (w zależności od ustawień na s<br>i ilości posiadanych sklepów):<br>[domena]/public_htme/core/plugins, bądź |
| Ostatnie transakcje Data transakcji Numer z Typ Ostatnie wiadomości Brok posujących rekordóv Zobacz więcej                                            | amówienia Status Kwota t<br>Brak pasujących rekordów<br>Zobacz więcej<br>Pierwsze kroki<br>Aby poprawnie skonfigurować swój sklep, skorzystaj z poniższy<br>materiałów:<br>Pobierz okumentacje | <ul> <li>wtyczką bramki płatności imoje w wybranej lokaliż</li> <li>By rozpocząć instalację rozpakuj główny folder sote.zip. Za pomocą FTP skopiuj folder o nazwie do katalogu sklepu (w zależności od ustawień na si ilości posiadanych sklepów):</li> <li>[domena]/public_htme/core/plugins, bądź [nazwasklepu]/soteshop/plugins.</li> </ul>  |

Uruchom kolejno polecenia – **wpisując** za każdym razem klikając Enter: installer-schema-diff installer-build-all cc

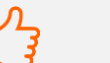

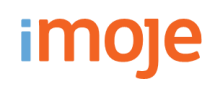

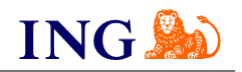

| SOTESHOP     | Domyślny +               | Administracja sklepem   | Sklepy Iransakcje Linki platności Wyj | płaty Raporty                            |
|--------------|--------------------------|-------------------------|---------------------------------------|------------------------------------------|
| Kategorie    |                          | Dostawy                 | Sklepy                                |                                          |
| Klienci      | +                        | Grafika sklepu i treści |                                       |                                          |
| Produkty     |                          | Klienci                 | Wyszukaj                              | Q                                        |
| Zamówienia   |                          | Oferta                  | 至 Pokaż filtru                        | ierz dokumentacie                        |
| Dokumentacja |                          | Opcje zaawansowane      |                                       | Advas WMM                                |
| Pomoc        |                          | Płatności               | Status                                | Adies www                                |
|              |                          | SEO & Integracje        | Sklep testowy<br>Aktywny              | https://                                 |
|              | +                        | Sprzedaż                | 1                                     |                                          |
|              |                          | Udostępnianie oferty    |                                       |                                          |
|              |                          |                         | Przeidź do papelu administ            | racuinego imoje                          |
|              |                          |                         |                                       |                                          |
| zejdź do pa  | nelu administracyjnego s | sklepu. Z górnego       | 🛏 Teraz z menu głównego wy            | jdierz Skiepy i wydierz                  |
|              | Konfiguracia Diatności   |                         | interesuiacu Cie sklep inter          | netowu – <mark>kliknii w wiersz •</mark> |

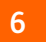

| Płatności                  |                     |                                    |            |             |
|----------------------------|---------------------|------------------------------------|------------|-------------|
| Blue Media                 | CashBill            | Credit Agricole Raty               | Dotpay 🕃   | eCard       |
| eService                   | eService - Nowe API | ING Płatności online KIR-          | PayByNet 🥰 | Payeezy     |
| раулок Раулом              | Paypal              | Pay <b>u</b> <sup>2</sup> PayU P24 | Przelewy24 | RATY Inbank |
| Santander Customer<br>Bank | Skrill Skrill       |                                    |            |             |
|                            |                     |                                    |            |             |

Z dolnej sekcji wybierz ING Płatności onilne imoje. •-

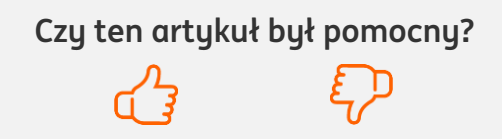

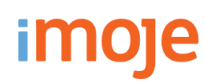

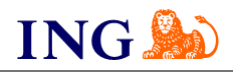

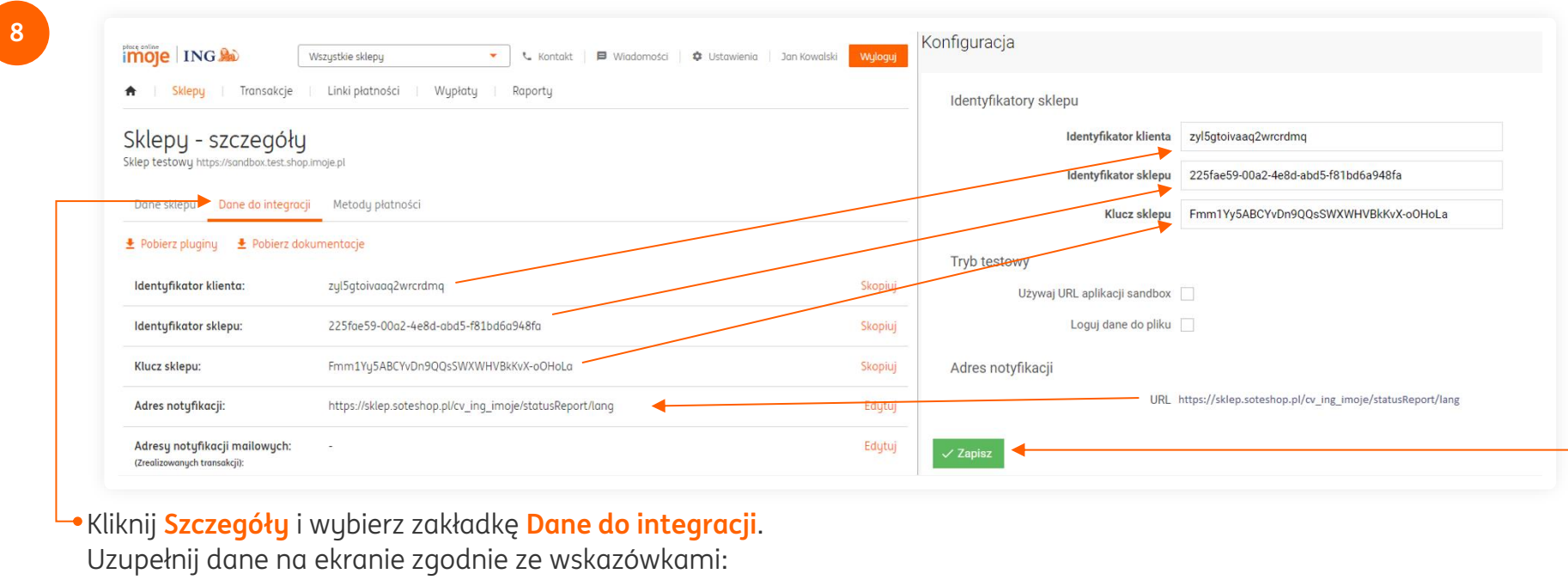

- → Skopiuj klucze zgodnie z rysunkiem,
- → Skopiuj **adres notyfikacji** do panelu administracyjnego imoje.

Po przekopiowaniu wszystkich kluczy kliknij Zapisz.•

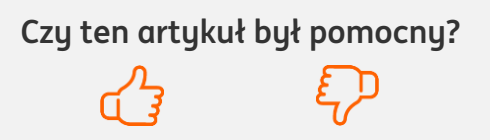

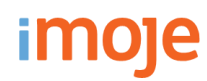

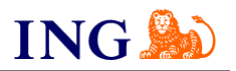

| a Allegro                 | <ul> <li>Bony zakupowe</li> </ul> | Dostępność                | Faktury                             | Gratisy w koszyku |                                   | Aktywna 🔽 🔫                                                                            |                                                           |                                                    |
|---------------------------|-----------------------------------|---------------------------|-------------------------------------|-------------------|-----------------------------------|----------------------------------------------------------------------------------------|-----------------------------------------------------------|----------------------------------------------------|
| Grupy cenowe              | Koszyk                            | Produkty                  | Płatności 🚽                         | % Rabaty          | Ukryj o                           | dla klientów hurtowych 🏮 🗌                                                             |                                                           |                                                    |
| VAT Stawki VAT            | \$ Waluty                         | Zamówienia                | Zapytania                           |                   |                                   | Nazwa BLIK, e-przelewy i karty pł                                                      |                                                           |                                                    |
|                           |                                   |                           |                                     |                   |                                   |                                                                                        |                                                           | Wizualny HTMI                                      |
|                           |                                   |                           |                                     |                   |                                   | Opis 🦘 🖻 B I 🔳                                                                         |                                                           |                                                    |
| kcji <mark>Sprzedc</mark> | iż.                               | · spized                  |                                     |                   |                                   |                                                                                        |                                                           | Powered by Inymce                                  |
| kcji Sprzedo              | iż. •                             | Pulpit > Plat             | tnosci > Płatności k                | dientów           | Uzupełnij                         | dane:                                                                                  |                                                           | Powered by Invince                                 |
| kcji Sprzedc              | entów                             | Pulpit - Plat             | tnosci » Platności k<br>ci klientów | dientów           | Uzupełnij<br>→ Za<br>→ Uz         | i dane:<br>Iznacz <mark>Aktywność</mark><br>zupełnij nazwę: <b>BL</b>                  | metody,•<br><b>IK, e-przelewy i</b>                       | Powered by tenymore                                |
| kcji Sprzedc              | entów                             | Pulpit · Plat<br>Płatnośc | tnosci > Płatności k<br>ci klientów | dientów           | Uzupełnij<br>→ Za<br>→ Uz<br>→ Zı | i dane:<br>Iznacz <b>Aktywność</b><br>zupełnij nazwę: <b>BL</b><br>rozwijanej listy wu | metody,•<br>I <b>K, e-przelewy</b> i<br>Ibierz ING – Płat | Powered by Hymroc<br>karty płatni<br>ność Online I |

 Następnie z lewego menu wybierz Konfiguracja i kliknij Dodaj.

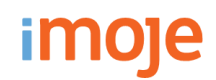

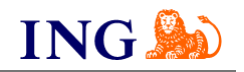

#### U TWISTO – IMOJE PŁACĘ PÓŹNIEJ

→ Jeśli w Twoim sklepie dostępne są płatności odroczone Twisto – imoje płacę później, w celu aktywacji Dodaj nową opcję płatności – jak w punkcie 11. instrukcji – z rozwijalnej listy wybierz ING – Kup, sprawdź i zapłać za 21 dni z Twisto.

| Aktywna                        | v                                                |
|--------------------------------|--------------------------------------------------|
| Ukryj dla klientów hurtowych 🕕 |                                                  |
| Nazwa                          | Twisto - imoje płacę późn                        |
| Sposób płatności               | ING - Kup, sprawdź i zapłać za 21 dni z Twisto 🔹 |

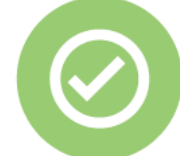

### To wszystko! Możesz już korzystać płatności imoje w SOTE 8.

#### 32 319 35 70

Działamy od poniedziałku do piątku w godzinach: 9.00 - 16.00.

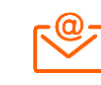

<u>kontakt.tech@imoje.pl</u>

Niniejsza informacja stanowi wyłącznie informację edukacyjną i nie stanowi oferty w rozumieniu przepisów Kodeksu cywilnego. Została przygotowana przez ING Bank Śląski S.A., z siedzibą przy ul. Sokolskiej 34, 40-086 Katowice, zarejestrowaną w Krajowym Rejestrze Sądowym pod numerem KRS 0000005469 przez Sąd Rejonowy Katowice - Wschód w Katowicach, Wydział VIII Gospodarczy Krajowego Rejestru Sądowego, NIP: 634-013-54-75, REGON: 271514909, kapitał zakładowy 130 100 000 zł w całości opłacony.